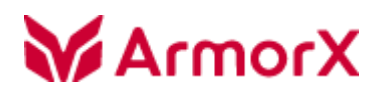

鎧睿全球科技使用手冊

## **Outlook DAV Plugin**

## 使用手冊

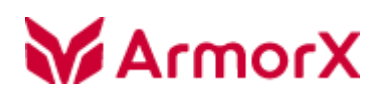

### 目錄

| Outlook DAV Plugin 概覽   | 3  |
|-------------------------|----|
| 安裝                      | 5  |
| 設定                      | 9  |
| 通訊錄同步                   | 15 |
| 通訊錄                     | 17 |
| 撰寫郵件                    | 23 |
| 行事曆設定                   | 26 |
| 行事曆同步                   | 28 |
| 歸檔                      | 29 |
| Outlook DAV Plugin 常見問題 | 29 |
| Outlook DAV Plugin 卸載   | 30 |

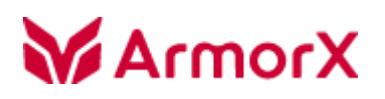

## Outlook DAV Plugin 概覽

本手冊說明以下環境適用 1.1.49 版本以上:

• 安裝相容性作業系統與 Outlook 版本

### \* Fail:不支援行事曆和隨打即找功能

|                   |            | 32-bit |      |       | 64-bit |      |      |       |       |
|-------------------|------------|--------|------|-------|--------|------|------|-------|-------|
| Outlook 版本 \ 作業系統 |            | win7   | win7 | win10 | win10  | win7 | win7 | win10 | win10 |
|                   |            | home   | pro  | home  | pro    | home | pro  | home  | pro   |
|                   | office2003 | Fail   | Fail | Fail  | Fail   | Fail | Fail | Fail  | Fail  |
|                   | office2007 | Fail   | Fail | Fail  | Fail   | Fail | Fail | Fail  | Fail  |
| 32-bit            | office2010 | OK     | OK   | OK    | OK     | OK   | OK   | OK    | OK    |
|                   | office2013 | OK     | OK   | OK    | OK     | OK   | OK   | OK    | OK    |
|                   | office2016 | OK     | OK   | ОК    | ОК     | OK   | OK   | ОК    | OK    |
| 64-bit            | office2003 | N/A    | N/A  | N/A   | N/A    | N/A  | N/A  | N/A   | N/A   |
|                   | office2007 | N/A    | N/A  | N/A   | N/A    | N/A  | N/A  | N/A   | N/A   |
|                   | office2010 | N/A    | N/A  | N/A   | N/A    | ОК   | OK   | OK    | ОК    |
|                   | office2013 | N/A    | N/A  | N/A   | N/A    | ОК   | OK   | OK    | ОК    |
|                   | office2016 | N/A    | N/A  | N/A   | N/A    | OK   | ОК   | OK    | OK    |

【注意】因應微軟 Windows XP 作業系統終止支援服務之防護措施建議,故 Outlook Plugin 不支援 XP,建議使用 Outlook 版本建議使用 2010 以上。

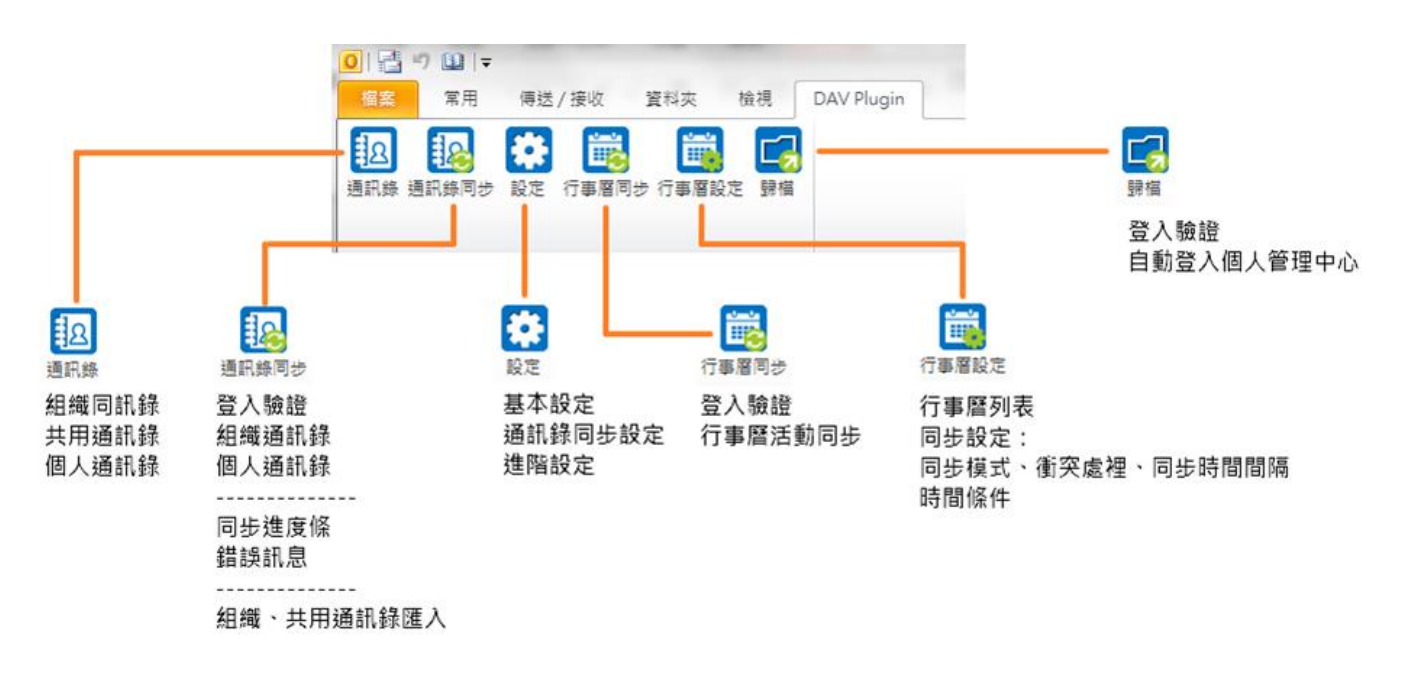

1. 功能主要分為:通訊錄、行事曆 (需購買授權)、歸檔

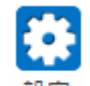

2. 初次安裝後,只會出現 設定 按鈕,需完成帳戶設定後,重啟 Outlook 才會出現相關功能

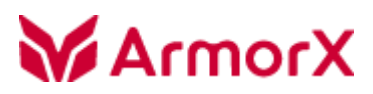

安裝

- 1. 伺服器端版本與資料備份
- 1) 系統版本: 2018 年 9 月 29 日以上
- 2) 使用前建議先將 Outlook 內的聯絡人匯出,以確保因異常狀況導致資料遺失
   Outlook > 檔案 > 開啟 > 匯入\_匯入及匯出精靈 > 匯出至檔案
   要建立的檔案類型: 逗點分隔值 (Windows),備份聯絡人資料
- 2. 使用者端安裝
- 1) 由鎧睿全球科技提供安裝檔案下載方式,請連入後下載至使用者的電腦資料夾內
- 2) 依 Office 位元執行安裝檔, 滑鼠左鍵雙擊 .msi 執行安裝

B OutlookDAVPluginSetup\_Office32bit.msi

🔀 OutlookDAVPluginSetup\_Office64bit.msi

安裝環境:

|           | Outlook 64 bit                        | Outlook 32 bit                        |
|-----------|---------------------------------------|---------------------------------------|
| OS 64 bit | OutlookDAVPluginSetup_Office64bit.msi | OutlookDAVPluginSetup_Office32bit.msi |
| OS 32 bit | N/A                                   | OutlookDAVPluginSetup_Office32bit.msi |

若有出現「開啟檔案 - 安全性警告」訊息提示視窗,請按 [執行]

| 開啟檔案 - 安全性警告                                                                                                    |
|----------------------------------------------------------------------------------------------------|
| 無法確認發行者,您確定要執行這個軟體?                                                                                                    |
| 名稱:0.25\OutlookCardDAVPluginSetup_x86.msi<br>發行者: 發行者不明<br>類型: Windows Installer 封裝<br>従: D:\業務行銷處\03-FAQ 文件撰寫\08-outlook |
| 執行(R) 取消                                                                                                    |
| ☑ 開散這個檔案前一定要先詢問(₩)                                                                                                    |
| 這個檔案沒有有效的數位簽章可以確認它的發行者,您應該<br>只執行來自您所信任發行者的軟體。 <u>如何決定哪個軟體可以</u><br>執行?                                                   |

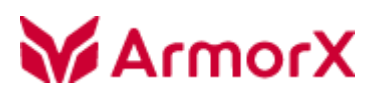

3) 進入安裝精靈後點 [下一步]

| 🐻 Outlook DAV Plugin 安裝程 | 式 — 🗆 X                                                                                  |
|--------------------------|------------------------------------------------------------------------------------------|
| X10m1A                   | 歡迎使用 Outlook DAV Plugin 安裝精靈                                                             |
|                          | 安裝精靈可以讓您變更 Outlook DAV Plugin 功能安裝在電<br>腦上的方式,或從電腦移除它們。請按 [下一步] 繼續進<br>行,或按 [取消] 結束安裝精靈。 |
|                          |                                                                                          |
|                          |                                                                                          |
|                          |                                                                                          |
|                          | 上一步(B) 下一步(N) 取消                                                                         |

4) 將「Outlook DAV Plugin - 授權及服務協議」看完後,

勾選「我接受授權合約中的條款 (A)」, 再點 [下一步]

| 🔀 Outlook DAV Plugin 安裝程式         | - 🗆 X                    |
|-----------------------------------|--------------------------|
| 使用者授權合約                           |                          |
| 諸仔細閱讀下面的授權合約                      |                          |
|                                   |                          |
| Outlook DAV Plugin - 授權及服務協議<br>  |                          |
|                                   |                          |
| ArmorX 鎧睿全球科技股份有限公司 (以下簡稱 "A      | ArmorX″)特別提醒您,請          |
| 務必認真閱讀和理解《Outlook DAV Plugin -授權及 | 及服務協議》(以下簡稱"本            |
| 協定")中各條款(未成年人需要在其法定監護人            | 陪同下閱讀) <sup>,</sup> 特別是免 |
| │ 除、限制ArmorX責任的內文。除非您已成為 LisoM    | lail 雲端郵件通訊系統的合法         |
| 最終使用者(以下簡稱"使用者")且接受本協定            | 所有條款,否則您無權下 🗸            |
|                                   |                          |
| ✓ 我接受授權合約中的條款(A)                  |                          |
| 列印(P) 上一步(B)                      | 下一步(N) 取消                |

5) 可選擇程式安裝的目的資料夾與此程式要安裝給所有用戶還是當前用戶

| 妃 Outlook DAV Plugin 安裝程式                           | _  |    | $\times$ |
|-----------------------------------------------------|----|----|----------|
| <b>目的地資料夾</b><br>按一下 [下一步] 安裝至預設資料夾,或按一下 [變更] 選擇其他位 | Fu | mo | ٢X       |
| 安裝 Outlook DAV Plugin 到:                            |    |    |          |
| C:\Program Files (x86)\BoxSolutions\LisoMailPlugin\ |    |    |          |
| 變更(C)                                               |    |    |          |
| 給當前用戶或所有用戶安裝 Outlook DAV Plugin                     |    |    |          |
| ● 所有用戶                                              |    |    |          |
|                                                     |    |    |          |
|                                                     |    |    |          |
| 上一步(B) 下一步(N)                                       |    | 取消 | Į        |

| 🕼 Outlook DAV Plugin 安裝程式                 |              | —      |              | $\times$ |
|-------------------------------------------|--------------|--------|--------------|----------|
| 準備安装 Outlook DAV Plugin                   | 2            | Ari    | mo           | ٢X       |
| 按一下 [安裝] 即可開始安裝。按一下 [<br>按一下 [取消] 可結束此精靈。 | 上一步] 可檢閲或變]  | 更您的任何多 | <b>张</b> 設定。 | •        |
|                                           |              |        |              |          |
|                                           |              |        |              |          |
| Ŀ                                         | —步(B) 🔤 🗣 安望 | 装(I)   | 取消           | Í        |

## X10m1A

- 6) 此時若有跳出「您是否要允許這個來自未知發行者的程式變更這部電腦」,請按 [是]
- 7) 安裝程序開始執行,看到「安裝成功完成」時,按 [完成]

| ₩ Outlook DAV Plugin 安裝程式 | _        |            | ×   |
|---------------------------|----------|------------|-----|
| ArmorX 已完成 Outlook DAV P  | lugin 安經 | <b>装精靈</b> |     |
| <br>                      | 盡∘       |            |     |
|                           |          |            |     |
|                           |          |            |     |
|                           |          |            |     |
|                           |          |            |     |
| 上一步(B) 完                  | .成(F)    | 取消         | Ϋ́, |

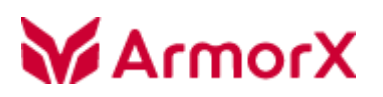

## 設定

### 一、管理者設定

Web Mail > 參數設定 > 服務模組\_Outlook 通訊錄插件

|                    | 資源行事曆         | ● 啟用 ○ 不啟用                                                                                             |  |  |
|--------------------|---------------|----------------------------------------------------------------------------------------------------|--|--|
|                    | 活動可複選行事層資源    | ○ 啟用 ⑧ 不啟用                                                                                             |  |  |
|                    | 匯入活動          | ○ 啟用 ⑧ 不啟用                                                                                             |  |  |
|                    | 匯出活動          | ○ 歇用 ⑧ 不散用                                                                                             |  |  |
| 網路磁碟               | 功能設定          | 可透過瀏覽器管理與分享檔案                                                                                          |  |  |
|                    | ◉ 啟用 ○ 不啟用    | 允許使用 POP 協議來匯入外部信箱                                                                                     |  |  |
| POP 匯人             | POP 外部信箱上限    | 最多九許 5 → 個外部信箱                                                                                         |  |  |
| IMAP 匯入            | 功能設定          | 使用 IMAP 協議來匯入其他外部信箱                                                                                    |  |  |
| 簡易物件存取協議<br>(SOAP) | 功能設定          | SOAP 是一種基於 XML 的簡易協定,使應用程式通過 HTTP 來交換資訊                                                                |  |  |
| 密碼變更日誌             | ◉啟用 ○不啟用      | 可查詢帳號密碼變更日誌                                                                                            |  |  |
| 轉寄變更日誌             | ◉啟用 ○不啟用      | 可查詢帳號郵件轉寄或傳送副本規則變更日誌                                                                                   |  |  |
| 信箱清理               | ◉啟用 ○不啟用      | 設定個人信箱清理相關參數                                                                                           |  |  |
| 信箱分享               | ○啟用 ◉不啟用      | 可將個人信箱資料匣分享給其他使用者                                                                                      |  |  |
| 郵件加密               | ○ 啟用 ⑧ 不啟用    | 可以收件者為條件設定郵件加密                                                                                         |  |  |
|                    | ● 啟用 ○ 不啟用    |                                                                                                    |  |  |
| Outlook 通訊錄插件      | 通訊錄同步         | ● 歇用 ○ 不啟用                                                                                             |  |  |
|                    | 歸檔郵件          | ● 啟用 ○ 不啟用                                                                                             |  |  |
| C/MIME 费/☆繁春/加索    | ○ 歇用 ● 不歇用    |                                                                                                    |  |  |
| 5/时间已数位频单/加强       | 自然人憑證數位簽章     | ○ 歇用 ⑧ 不 散用                                                                                            |  |  |
| 自動轉寄               | ◉啟用 ○不啟用      | 自動轉寄期間內,轉寄所有來信到設定的信箱                                                                                   |  |  |
| £0/4 +8 80         | 立即套用          | ○ 歇用 ⑧ 不 歇用                                                                                            |  |  |
| 至时十万元只可            | 副本或轉寄確認密碼     | ○ 歇用 ⑧ 不 歇用                                                                                            |  |  |
| 點擊劫持防護             | 防止網頁被嵌入       | <ul> <li>○ 九許被嵌入</li> <li>● 九許被同來源網址嵌入</li> <li>○ 禁止被嵌入</li> <li>○ 允許網址嵌入</li> <li>○ 允許網址嵌入</li> </ul> |  |  |
|                    | ● 啟用 ○ 不啟用    |                                                                                                    |  |  |
| 附件預覽               | Word 文件       | ● 啟用 ○ 不啟用                                                                                             |  |  |
|                    | Excel 試算表     | ● 啟用 ○ 不啟用                                                                                             |  |  |
|                    | PowerPoint 簡報 | ● 啟用 ○ 不啟用                                                                                             |  |  |
|                    | 列印            | ● 歇用 ○ 不敬用                                                                                             |  |  |

歸檔需加開:管理維護 > 系統設定 > 個人管理\_Outlook 通訊錄插件

|               | ● 啟用 ○ 不啟用 |                                         |
|---------------|------------|-----------------------------------------|
| Outlook 通訊錄插件 | 登入驗證碼      | armorx_plugin_auth                      |
|               | 連線逾時       | 300 秒                                   |
|               | 登入網址       | ◉ 連結網址                                  |
|               |            | ○網址 請輸入完整網址與埠號如:http://mydomain.com:900 |

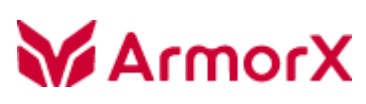

二、使用者設定

1. 通訊錄

Web Mail > 設定 > 主要 > 通訊錄存取\_通訊錄 CardDAV 協定

必須啟用「CardDAV 協定」、「Outlook Plugins」;「系統通訊錄」、「共用通訊錄」可依需求勾選,再按 [儲存]

| 設定       | 項目            | 通訊錄外部存取                                                                    |
|----------|---------------|----------------------------------------------------------------------------|
| 主要       | 使用介面          |                                                                            |
| 資料夾      | 信箱顯示          | VCard 随走                                                                   |
| 身分資訊     | 寫信            | ▶用                                                                         |
| 郵件規則     | 讀信            | 個人通訊錄 🔽                                                                    |
| POP 外部信箱 | 通訊錄           | 条統通訊錄                                                                      |
| 信箱清理     | 通訊錄外部存取       | 条統通訊錄群組帳號                                                                  |
| 郵件加密     | 行事曆           | vCard 連結 https://mail.box-sol.com/vcard.php?uid=megan.cheng&pwd=[password] |
| 佇列管理     | ActiveSync 協定 | https://mail.box-sol.com/vcard.php                                         |
| 登入日誌     | ActiveSync 裝置 | - CardDAV 检定                                                               |
| 密碼變更     | 特殊資料夾         |                                                                            |
| 轉寄記錄     | 信箱服務          | ₿欠用 <b>✓</b>                                                               |
| 數位簽章     | 自動回覆          | 組織通訊録                                                                      |
|          | 自動轉寄          | 共用通訊錄 🔽                                                                    |
|          | 帳號設定          | Outlook Plugins 🔍                                                          |
|          | OTP 密碼認證      | CardDAV 連結 https://mail.box-sol.com/carddav.php                            |
|          | IMAP 匯入       | https://mail.box-sol.com/carddav.php/addressbooks/megan.cheng/             |
|          | 郵件標籤          |                                                                            |
|          |               | 儲存                                                                         |
|          | . ,           |                                                                            |
|          |               |                                                                            |
|          |               |                                                                            |
|          |               |                                                                            |
|          |               |                                                                            |
|          |               |                                                                            |
|          |               |                                                                            |
|          |               |                                                                            |
|          |               |                                                                            |
|          |               |                                                                            |
|          |               |                                                                            |
|          |               |                                                                            |
|          |               |                                                                            |
|          |               |                                                                            |
|          |               |                                                                            |
|          |               |                                                                            |
|          |               |                                                                            |
|          |               |                                                                            |

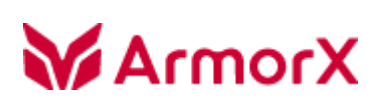

### 2. 行事曆

Web Mail > 設定 > 主要 > 行事曆

「CalDAV」勾選後,按 [儲存]

| 設定       | 項目            |                                                                     |                                       |
|----------|---------------|---------------------------------------------------------------------|---------------------------------------|
| 主要       | 使用介面          |                                                                     |                                       |
| 資料夾      | 信箱顯示          |                                                                     |                                       |
| 身分資訊     | 寫信            | 5年1067月18日 🔽 <u>測試</u>                                              |                                       |
| 郵件規則     | 讀信            |                                                                     |                                       |
| POP 外部信箱 | 通訊錄           |                                                                     |                                       |
| 信箱清理     | 通訊錄外部存取       | \$12.773                                                            |                                       |
| 郵件加密     | 行事曆           |                                                                     |                                       |
| 佇列管理     | ActiveSync 協定 | 利/音主 [現款]]→[倍]                                                      |                                       |
| 登入日誌     | ActiveSync 裝置 |                                                                     |                                       |
| 密碼變更     | 特殊資料夾         | CalDAV 🔽                                                            |                                       |
| 輔寄記錄     | 信箱服務          | 2 1 1 1 1 1 1 1 1 1 1 1 1 1 1 1 1 1 1 1                             | 日本                                    |
| 數位簽章     | 自動回覆          | -                                                                   |                                       |
|          | 自動轉寄          | 我的行事曆                                                               | 個ノ                                    |
|          | 帳號設定          | CalDAV https://mail.box-sol.com/caldav.php/calendars/megan.che      | ng/178                                |
|          | OTP 密碼認證      | iOS https://mail.box-sol.com/caldav.php/principals/megan.cher       | ng                                    |
|          | IMAP 匯入       | iCalendar https://mail.box-sol.com/icalendar/pub-ical/megan.cheng/  | 8f85517967795eeef66c2                 |
|          | 郵件標籤          | webcals://mail.box-sol.com/icalendar/pub-ical/megan.cher            | ng/8f85517967795eeef6                 |
|          |               | 行銷活動資訊                                                              | 個人                                    |
|          | *             | CalDAV https://mail.box-sol.com/caldav.php/calendars/megan.che      | ng/189                                |
|          |               | iOS https://mail.box-sol.com/caldav.php/principals/megan.cher       | ng                                    |
|          |               | iCalendar https://mail.box-sol.com/icalendar/pub-ical/megan.cheng/a | a2557a7b2e94197ff7679                 |
|          |               | webcals://mail.box-sol.com/icalendar/pub-ical/megan.cher            | ng/a2557a7b2e94197ff7                 |
|          |               | 书461行事 <b>原</b> 测试                                                  | · · · · · · · · · · · · · · · · · · · |

三、Outlook 設定

- 1. 開啟 Outlook,點擊 系統通訊錄 > 設定
- 2. 針對行事曆功能請填選「基本設定」頁面,說明如下:

【基本設定】

| 設定     |           |             |   |  |  |
|--------|-----------|-------------|---|--|--|
| 基本設定   | 同步設定 進階設定 |             |   |  |  |
| ┌帳號訊息‐ |           |             |   |  |  |
|        | 帳號        |             |   |  |  |
|        | 密碼        |             |   |  |  |
|        | 主機        |             | • |  |  |
| 連      | 接埠        | 啟用 SSL 加密連線 |   |  |  |
|        |           |             |   |  |  |

帳號訊息:請輸入您登入 Web Mail 的帳號、密碼、主機、連接埠,以及有無啟用 SSL 加密;

若「帳號」和「主機」沒輸入,右邊會出現驚嘆號 ♀ 的提示圖示

設定範例一:登入 Web Mail 使用 https://mail.armorx.com.tw:900

- 帳號:boxsynctest
- 密碼:boxsynctest
- 主機:mail.armorx.com.tw

連接埠:900

☑ 啟用 SSL 加密

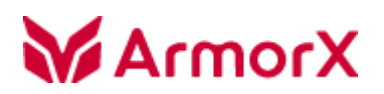

設定範例二:登入 Web Mail 使用 https://mail.armorx.com.tw 帳號:boxsynctest02 密碼:boxsynctest02 主機:mail.armorx.com.tw 連接埠:443

☑ 啟用 SSL 加密

設定範例三:登入 Web Mail 使用 <u>http://mail.armorx.com.tw</u> 帳號:boxsynctest03 密碼:boxsynctest03 主機:mail.armorx.com.tw 連接埠:80 □ 啟用 SSL 加密

【注意】若貴公司有使用多域帳號,次網域的使用者,帳號請輸入完整信箱。

語言:共有三種「正體中文」、「簡体中文」與「English」,選取後按 [確定] 並重啟 Outlook。

| 長 | L1t | <u>B</u> - |  |
|---|-----|------------|--|
|   |     |            |  |
|   |     |            |  |

| 正體中文            | - |
|-----------------|---|
| 正體中文            |   |
| 間体中文<br>English |   |

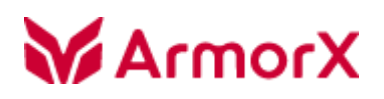

【同步設定】

| ▼ 組織通訊録            | ○ 立即           |
|--------------------|----------------|
| ▼ 共用通訊錄            | 〇 每次開啟 Outlook |
| ☑ 個人通訊錄            | ○ 毎周           |
| 啟動後同時與 Outlook 聯絡人 | 雙向同步           |
|                    |                |
| ≣入 Outlook 聯絡人──── |                |
| 固人通訊錄衝突處理方式        | 雙向同步,衝突時提醒     |
| ▼ 組織通訊録            | ◎ 立即           |
| □ 刪除同步資料           | ○ 每次開啟 Outlook |
|                    | ○ 毎周 星期― ▼     |
|                    | ,              |
| ☑ 共用通訊錄            | ○ 立即           |
| □ 刪除同步資料           | ○ 每次開啟 Outlook |
|                    | ○ 毎周 星期一 🚽     |
|                    |                |
|                    |                |

#### 1. 範圍

有「組織通訊錄」、「共用通訊錄」與「個人通訊錄」三種·勾選的項目才會同步;同步方式:「立即」、「每次開起 Outlook」 與「每周」三種

- 立即:您必須於「系統通訊錄」下,按[同步]才會執行同步
- 每次開起 Outlook: 您每次啟動 Outlook 時, 自動執行同步
- 每周:依照您設定的星期 x,固定一星期的那天開起 Outlook 時同步
- 2. 匯入 Outlook 聯絡人
- 1) 個人通訊錄衝突處理方式:

「雙向同步,衝突時以 Outlook 為準」、「雙向同步,衝突時以伺服器為準」與「雙向同步,衝突時提醒」、「雙向同步,衝突時以最新變更為準」四種;預設為「雙向同步,衝突時提醒」,如遇衝突會跳出視窗讓您選擇要以 Outlook 或伺服器的資料為準。

- 2) 支援「組織通訊錄」、「共用通訊錄」匯入 Outlook 機制,達到收件人隨打即找效果
- 匯入速度依電腦效能而定,建議可設每周同步,有啟用才做匯入動作

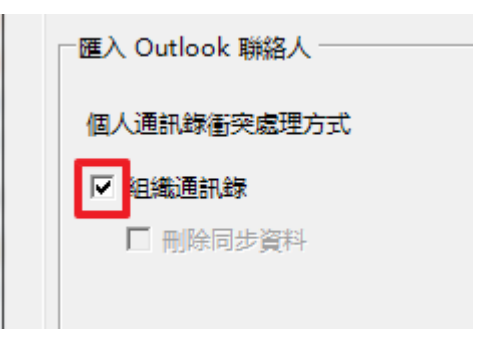

不做匯入動作時,可選擇是否要「刪除同步資料」

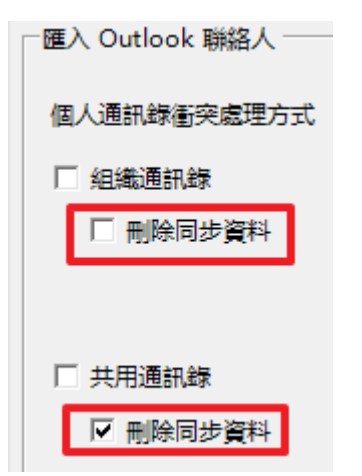

【進階設定】

疑難解答日誌

用來記錄 Outlook DAV Plugin 程序異常時的資訊,可於本地端 PC 或筆電的指定目錄內查詢, 指定目錄為 %LOCALAPPDATA%\BoxSolutions\LisoMailPlugin\Logs

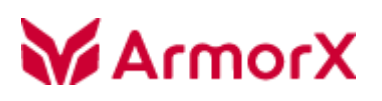

### 通訊錄同步

| 按 🜆             | 會執行通訊錄同步      | <del>,</del>   |
|-----------------|---------------|----------------|
| 同步              |               | $\times$       |
| ┌沯入             | <b>淪</b> 諮    |                |
| $\sim$          | ~~~~<br>連結伺服器 |                |
| $\checkmark$    | 載入使用者資料       |                |
| 組織              | 通訊録           |                |
| $\mathbf{\vee}$ | 同步組織資料        |                |
| $\sim$          | 同步組織通訊錄       |                |
| $\checkmark$    | 同步共用通訊錄       |                |
| ─個人ì            | <b>通訊録</b>    |                |
| $\sim$          | 取得本地聯絡人       |                |
| $\checkmark$    | 同步個人通訊錄       |                |
| 處理ス             | 本地個人聯絡人: test | test (19 / 20) |
|                 |               |                |
|                 |               | 同步確定           |
| 錯誤              | 飛息            |                |
|                 |               |                |
|                 |               |                |
|                 |               |                |
|                 |               |                |

執行順序:

登入驗證:檢查帳號密碼是否正確

連結伺服器:連線到伺服器

載入使用者資料:從伺服器載入使用者資料,若未啟用通訊錄存取,會在此階段跳出錯誤 同步組織通訊錄:同步 LDAP 系統通訊錄

同步共用通訊錄

同步個人通訊錄

您可在「系統通訊錄同步」的視窗查看進度條得知同步的情況·若有錯誤可於「錯誤訊息」得知原因; 當「個人通訊錄」伺服器和 Outlook 同筆聯絡人資料有衝突時·則會跳出提示訊息讓您確認

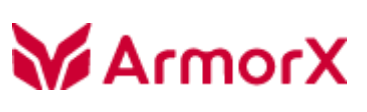

| 司步衝突 × |         |            |         |            |        |         |  |
|--------|---------|------------|---------|------------|--------|---------|--|
| 提示:    | 請右擊選擇   | 乙酸本        |         |            | 確定     | 取消      |  |
| 編<br>號 | 本地名稱    |            | 伺服器名    | 稱          | 本地     | 伺服<br>器 |  |
| 1      | webmail | 333        | webmail | 3          |        |         |  |
| 2      | 硕琦科技    | John 王俊锟   | 硕琦科技    | John 王俊锟   |        |         |  |
|        |         |            |         |            |        |         |  |
|        |         |            |         |            |        |         |  |
| 屬性名    | 稱       | 本地訊息       |         | 伺服器訊息      |        |         |  |
| 顯示名    | 稱       | webmail333 |         | webmail3   |        |         |  |
| 電子信    | 箱       | webmail3@b | ox-sol  | webmail3@b | ox-sol |         |  |
| 公司電    | 話       |            |         |            |        |         |  |
| 行動電    | 話       |            |         |            |        |         |  |
| 住家電    | 話       |            |         |            |        |         |  |
| 公司傳    | 真       |            |         |            |        |         |  |
| 公司地    | 址       |            |         |            |        |         |  |
| 郵遞區    | 號       |            |         |            |        |         |  |
|        |         |            |         |            |        |         |  |

#### 也可使用滑鼠右鍵選單

| ]步衝突   |             |    |        |    |    | ×       |
|--------|-------------|----|--------|----|----|---------|
| 提示:    | 請右擊選擇版本     |    |        |    | 確定 |         |
| 編<br>號 | 本地名稱        |    | 伺服器名稱  |    | 本地 | 伺服<br>器 |
| 1      | webmail333  | 鋰  | 要伺服器版木 |    |    |         |
| 2      | 硕琦科技 John 3 | 選打 | 睪本地版本  | 縑噛 |    |         |
|        |             | 全述 | 巽      |    |    |         |

### 鎧睿全球科技使用手冊

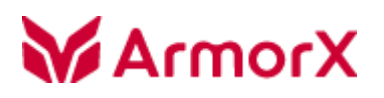

鎧睿全球科技使用手冊

### 通訊錄

■ 組織通訊錄:分成三個區塊,群組樹狀列表、聯絡人資訊列表 以及 加入收件者、副本與密件副本

|            | 搜尋 | ▼ 全選             |                      | 新增至個人通        | 師録  |      |        |
|------------|----|------------------|----------------------|---------------|-----|------|--------|
| · 全公司      | 選擇 | 顯示名稱             | 電子信箱                 | 公司電話          | 行動電 | 收件者  | 删除全部 册 |
| FAE        |    | 123456           | 123456@box-sol.com   | 886-3-5518787 |     |      |        |
| - all      |    | 1_Megan          | 1_megan@box-sol.c    | 886-035-55187 |     |      |        |
| ···· SALES |    | 22340            | 22340@box-sol.com    | 886-3-5518787 |     |      |        |
| - atrae    |    | 45454545         | 45454545@box-sol.c   | 886-3-5518787 |     |      |        |
| g002       |    | 7878             | 7878@box-sol.com     | 886-3-5518787 |     |      |        |
| test123    |    | a001             | a001@box-sol.com     | 886-3-5518787 |     | 副本   | 删除全部   |
| 中國公司       |    | a00111           | a00111@box-sol.com   | 886-3-5518787 |     |      |        |
| ⊡ CN_技術服務處 |    | aaa              | aaaaaa@box-sol.com   | 886-3-5518787 |     |      |        |
| E CN_業務行銷處 |    | aaatest          | aaatest@box-sol.com  | 886-3-5518787 |     |      |        |
| U.CN_生産的官處 |    | admin            | admin@box-sol.com    |               |     |      |        |
| E CN 行政管理處 |    | bill             | hill@hox-sol.com     | 886-3-5518787 |     |      |        |
| - 台灣公司     |    | box test         | box test@box-sol.co  | 996-2-5519797 |     | 1    |        |
| ⊡ TW_技術服務處 |    | box_test         | box_test@box-sol.co  | 006 3 5510707 |     | 密件副本 |        |
| ⊡ TW_業務行銷處 |    | boxadmin         | boxadmin@box-soi     | 000-3-3310707 |     |      |        |
| ITW_生產品管處  |    | boxadmin2        | boxadmin2@box-sol    | 880-3-3518/8/ |     |      |        |
| ⊞·TW_研究開發處 |    | nina.chiu        | boxnina@lisomail.net |               |     |      |        |
|            |    | hovoutlook 再用测封幅 | hovoutlook@hov-so    | 886-035-55187 |     |      |        |

**群組樹狀列表:**您可點擊部門名稱來切換顯示不同群組的聯絡人資訊,「**全公司」**可看所有聯絡人

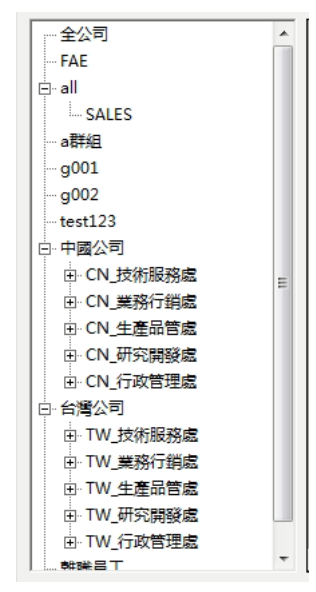

聯絡人資訊列表:顯示各聯絡人的顯示名稱、電子信箱、公司電話、行動電話、住家電話、公司傳真

、公司地址以及郵遞區號

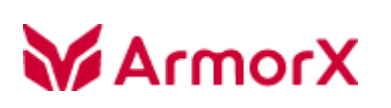

| 選擇 | 顯示名稱             | 電子信箱                 | 公司電話          | 行動電 |
|----|------------------|----------------------|---------------|-----|
|    | 123456           | 123456@box-sol.com   | 886-3-5518787 |     |
|    | 1_Megan          | 1_megan@box-sol.c    | 886-035-55187 |     |
|    | 22340            | 22340@box-sol.com    | 886-3-5518787 |     |
|    | 45454545         | 45454545@box-sol.c   | 886-3-5518787 |     |
|    | 7878             | 7878@box-sol.com     | 886-3-5518787 |     |
|    | a001             | a001@box-sol.com     | 886-3-5518787 |     |
|    | a00111           | a00111@box-sol.com   | 886-3-5518787 |     |
|    | 999              | aaaaaa@box-sol.com   | 886-3-5518787 |     |
|    | aaatest          | aaatest@box-sol.com  | 886-3-5518787 |     |
|    | admin            | admin@box-sol.com    |               |     |
|    | bill             | bill@box-sol.com     | 886-3-5518787 |     |
|    | box_test         | box_test@box-sol.co  | 886-3-5518787 |     |
|    | boxadmin         | boxadmin@box-sol     | 886-3-5518787 |     |
|    | boxadmin2        | boxadmin2@box-sol    | 886-3-5518787 |     |
|    | nina.chiu        | boxnina@lisomail.net |               |     |
| •  | hovoutlook 声用测试幅 | havautlook@hav-sa    | 886-035-55187 | •   |

加入收件者、副本與密件副本:您可於「聯絡人資訊列表」用滑鼠左鍵選取聯絡人,再按 [收件者] 即 可將您選取的聯絡人加入至信件的收件者欄位中,[副本] 和 [密件副本] 使用方法相同;選取完成後再 按 [確定],會直接跳出新郵件並將您選擇與對應的欄位加入的郵件資訊內。

| 收件者                                         | 删除全部 | 删除 |  |  |  |
|---------------------------------------------|------|----|--|--|--|
| 1_Megan                                     |      |    |  |  |  |
| 22340                                       |      |    |  |  |  |
| 副本                                          | 删除全部 | 删除 |  |  |  |
| qqq                                         |      |    |  |  |  |
| aaatest                                     |      |    |  |  |  |
| 密件副本                                        | 删除全部 | 刪除 |  |  |  |
| boxadmin                                    |      |    |  |  |  |
| boxadmin2<br>nina.chiu<br>boxoutlook 專用測試帳號 |      |    |  |  |  |
|                                             |      |    |  |  |  |
| _                                           | 確定   | 取消 |  |  |  |

「搜尋」: 輸入關鍵字後, 再點 [搜尋] 或是 下拉選單來指定單一欄位

# X10m1A

通訊錄

| 組織通訊錄 共用通訊錄 個人通訊網 | <b>k</b>   |    |                    |               |
|-------------------|------------|----|--------------------|---------------|
| box               | 搜尋 ▼       | 全選 |                    | 新增至個人通        |
| 全公司               | 顯示名稱       |    | 電子信箱               | 公司電話          |
| FAE               | 電子信箱       |    | 123456@box-sol.com | 886-3-5518787 |
|                   | 公司電話       |    | 1_megan@box-sol.c  | 886-035-55187 |
| SALES             | 行動電話       |    | 22340@box-sol.com  | 886-3-5518787 |
| a6730             | 住家電話       |    | 45454545@box-sol.c | 886-3-5518787 |
| - g002            | 公司傳具       |    | 7878@box-sol.com   | 886-3-5518787 |
| test123           | 公司地址       |    | a001@box-sol.com   | 886-3-5518787 |
| 中國公司              | 39% 直流<br> | -  | a00111@box-sol.com | 886-3-5518787 |
| □ CN_技術服務處        |            |    |                    | 005 3 EE10707 |

您可於「聯絡人資訊列表」用滑鼠左鍵選取聯絡人,再按 [新增至個人通訊錄];

| 搜尋       | ·          | 選        |                      | 新增至個人通        | 訊錄       |
|----------|------------|----------|----------------------|---------------|----------|
| 選擇       | 顯示名稱       |          | 電子信箱                 | 公司電話          | 行動電      |
| <b>V</b> | 123456     |          | 123456@box-sol.com   | 886-3-5518787 |          |
|          | 1_Megan    |          | 1_megan@box-sol.c    | 886-035-55187 |          |
|          | 22340      |          | 22340@box-sol.com    | 886-3-5518787 |          |
|          | 45454545   |          | 45454545@box-sol.c   | 886-3-5518787 |          |
|          | 7878       |          | 7878@box-sol.com     | 886-3-5518787 |          |
|          | a001       | 訊息       | all distant and over | 787           |          |
|          | a00111     |          |                      | 787           |          |
|          | qqq        |          |                      | 787           |          |
|          | aaatest    |          | 新增了1 位聯絡人到個人通        | 計题. 787       |          |
|          | admin      |          |                      |               |          |
|          | bill       |          |                      |               |          |
|          | box_test   |          |                      | 787           |          |
|          | boxadmin   | <u> </u> | poxaamin@pox-soi     | 880-3-3318787 |          |
|          | boxadmin2  |          | boxadmin2@box-sol    | 886-3-5518787 |          |
|          | nina.chiu  |          | boxnina@lisomail.net |               |          |
| •        | hovoutlook | 車田別料幅    | hoxoutlook@hox-so    | 886-035-55187 | <b>▼</b> |

也可點擊滑鼠右鍵叫出選單,選單包含:寄送郵件、全選、新增到收件者、新增到副本、新增到密件副本以及新增至 個人通訊錄;

| 搜尋  全選 新增至個人通訊錄 |                      |                                 |          |    |  |  |  |  |  |
|-----------------|----------------------|---------------------------------|----------|----|--|--|--|--|--|
| 選<br>擇          | 顯示名稱                 | 電子信箱                            | 公司電話     | 行重 |  |  |  |  |  |
| <b>V</b>        | 1234 <mark>56</mark> | 1 <u>2</u> 24E6@boy<br>安祥和供 (6) | 886-3-55 |    |  |  |  |  |  |
|                 | 1_Me                 | 可 広 野 汗 (5)                     | 886-035  |    |  |  |  |  |  |
|                 | 2234                 |                                 | 886-3-55 |    |  |  |  |  |  |
|                 | 4545                 | 新埠到刷木 (C)                       | 886-3-55 |    |  |  |  |  |  |
|                 | 7878                 | 新增到密件副本 (B)                     | 886-3-55 |    |  |  |  |  |  |
|                 | a001                 | 新博至個人通訊錄                        | 886-3-55 |    |  |  |  |  |  |
|                 | a00111               |                                 | 886-3-55 |    |  |  |  |  |  |

若您需要一次多選多位聯絡人,可以使用 [全選] 或是鍵盤的 shift 按鍵。

# X10m1A

| 搜尋 | ▼反選              |                      | 新增至個人通        | 訊錄     |
|----|------------------|----------------------|---------------|--------|
| 選擇 | 顯示名稱             | 電子信箱                 | 公司電話          | 行動電    |
|    | 123456           | 123456@box-sol.com   | 886-3-5518787 |        |
|    | 1_Megan          | 1_megan@box-sol.c    | 886-035-55187 |        |
|    | 22340            | 22340@box-sol.com    | 886-3-5518787 |        |
|    | 45454545         | 45454545@box-sol.c   | 886-3-5518787 |        |
|    | 7878             | 7878@box-sol.com     | 886-3-5518787 |        |
|    | a001             | a001@box-sol.com     | 886-3-5518787 |        |
|    | a00111           | a00111@box-sol.com   | 886-3-5518787 |        |
|    | 999              | aaaaaa@box-sol.com   | 886-3-5518787 |        |
|    | aaatest          | aaatest@box-sol.com  | 886-3-5518787 |        |
|    | admin            | admin@box-sol.com    |               |        |
|    | bill             | bill@box-sol.com     | 886-3-5518787 |        |
|    | box_test         | box_test@box-sol.co  | 886-3-5518787 |        |
|    | boxadmin         | boxadmin@box-sol     | 886-3-5518787 |        |
|    | boxadmin2        | boxadmin2@box-sol    | 886-3-5518787 |        |
|    | nina.chiu        | boxnina@lisomail.net |               |        |
| 1  | boxoutlook 声用测试幅 | boxoutlook@box-so    | 886-035-55187 | ▼<br>▶ |

■ 共用通訊錄:分成三個區塊,共用通訊錄列表、聯絡人資訊列表 以及 加入收件者、副本與密件副本

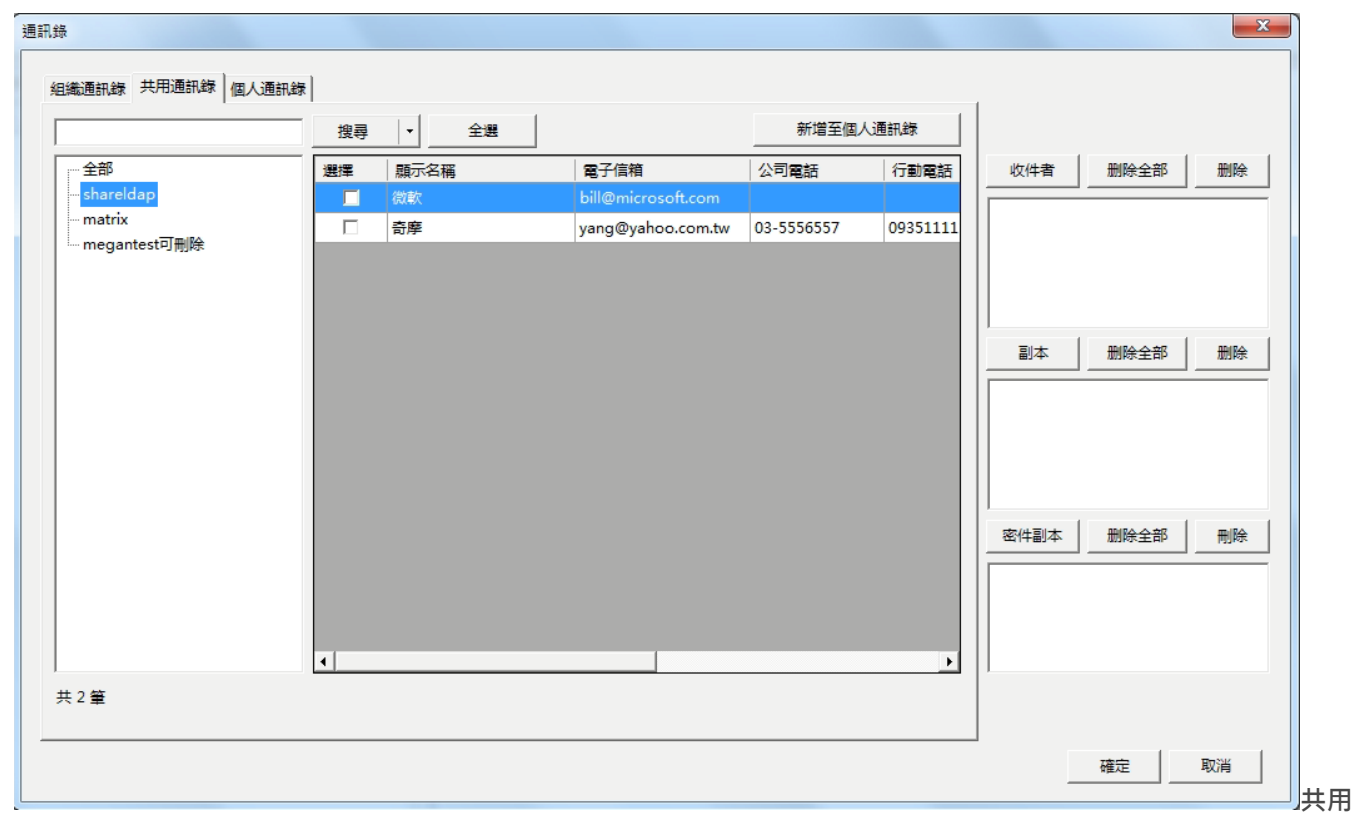

**通訊錄列表**:可切換顯示不同本共用通訊錄

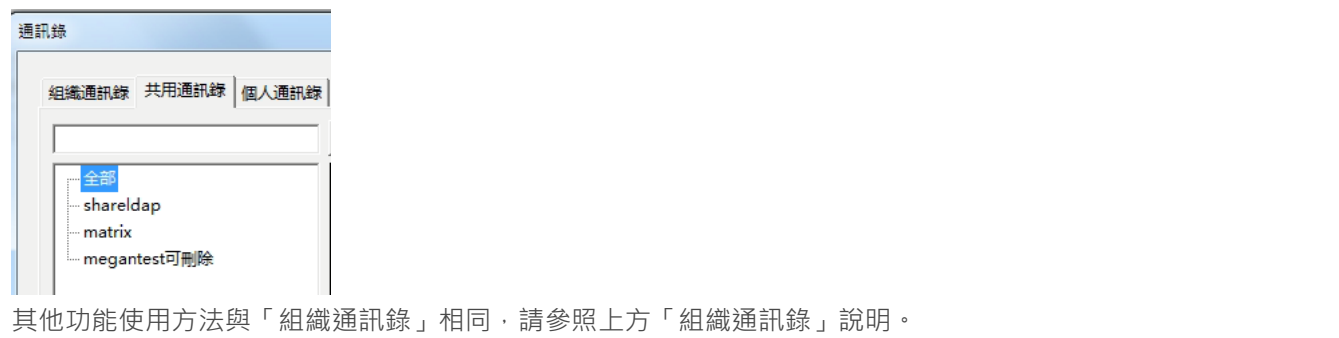

■ 個人通訊錄:分成三個區塊,個人通訊錄列表、聯絡人資訊列表 以及 加入收件者、副本與密件副本

|      | 搜尋 | ▼全選             | _                    | 新建聯絡人 | 删除     |      |         |         |
|------|----|-----------------|----------------------|-------|--------|------|---------|---------|
| 則試群組 | 選擇 | 顯示名稱            | 電子信箱                 | 公司電話  | 行動電    | 收件者  | 删除全部 删除 | €       |
| 未分组  |    | 123456          | 123456@box-sol.com   |       |        |      |         | =       |
|      |    | 7878            | 7878@box-sol.com     |       |        |      |         |         |
|      |    | 碩琦科技 Joy 廖建勛資   | joy@box-sol.com      |       |        |      |         |         |
|      |    | 碩琦科技 Joshua 張衡閣 | joshua@box-sol.com   |       |        |      |         |         |
|      |    | 公司網站管理帳號 www    | www.admin@box-sol    |       |        |      |         |         |
|      |    | test2           | test2@box-sol.com    |       |        | 副本   | 删除全部 删除 | €       |
|      |    | serviceFTP      | serviceftp@box-sol.c |       |        |      |         | =       |
|      |    | 碩琦科技 River 林惠菁  | river@box-sol.com    |       |        |      |         |         |
|      |    | 林義桓 Walter Lin  | walter.lin@box-sol.c |       |        |      |         |         |
|      |    | 碩琦科技 Jack 莊清智技  | jhuang_jack@box-so   |       |        |      |         |         |
|      |    | Web Mail 意見信箱   | webmail@box-sol.co   |       |        |      |         |         |
|      |    | test test       | test@box.com         |       |        | 密件副本 | 删除全部    | <u></u> |
|      |    | 碩碕科技 Kate 黃凱琳客  | kate.huang@box-sol   |       |        |      |         |         |
|      |    | 碩琦科技 Kimi 黃思淳專  | kimi.huang@box-sol   |       |        |      |         |         |
|      |    | Vincent Gmail   | vincent.synet@gmail  |       |        |      |         |         |
|      | •  | test3           | test3@hox-sol.com    |       | ▼<br>▶ |      |         |         |
| 1筆   |    |                 |                      |       |        |      |         |         |

**通訊錄列表**:可切換個人通訊錄群組顯示聯絡人

| 4 | 組織通訊錄           | 共用通訊錄 | 1 | 固人通訊   | 錄    |
|---|-----------------|-------|---|--------|------|
|   |                 |       |   | 搜尋     | -    |
|   | — 測試群編<br>— 未分組 | 1     |   | 選<br>擇 | 顯    |
|   |                 |       |   |        | wel  |
|   |                 |       |   |        | test |

新建聯絡人:點擊後會跳出 Outlook 新增聯絡人的視窗,輸入之後儲存即可存入至個人通訊錄內。

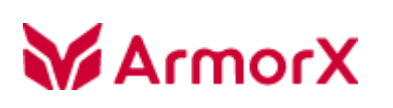

|                                                                                                    | ▶                                                                                                    | 新建聯        | 絡人 <u>删除</u> |       | man       |                  | 201 ∃ = = = = = = = = = = = = = = = = = = = |
|----------------------------------------------------------------------------------------------------|----------------------------------------------------------------------------------------------------|------------|--------------|-------|-----------|------------------|---------------------------------------------|
| 「「「「「「「「「」」」 「「」」 「「」」 「「」 「」 「」 「」 「」 「                                                                                                    | N                                                                                                    |            |              |       |           |                  | ۵                                           |
| 論書         法         法         法         法         法         法         法         法         法         法         法         法         法         法         法         法         法         法         #         #         #         #         #         #         #         #         #         #         #         #         #         #         #         #         #         #         #         #         #         #         #         #         #         #         #         #         #         #         #         #         #         #         #         #         #         #         #         #         #         #         #         #         #         #         #         #         #         #         #         #         #         #         #         #         #         #         #         #         #         #         #         #         #         #         #         #         #         #         #         #         #         #         #         #         #         #         #         #         #         #         #         #         #         #         #         # | <ul> <li>●</li> <li>●</li></ul> | 電子郵件 會議 其他 | 通訊錄 檢查名稱     | 名片 圖片 | 分類 待處理 私人 | <b>Q</b><br>顯示比例 |                                             |
| 動作                                                                                                    | 顧示                                                                                                    | 通訊         | 名稱           | 遛項    | 標籤        | 顯示比例             |                                             |
|                                                                                                    |                                                                                                    |            | R            |       |           |                  |                                             |
| 122 電子郵件 ▼<br>顧示為(0):                                                                                                    |                                                                                                    |            |              | I     |           |                  |                                             |
| 相均(W): /IM:<br>電話號碼                                                                                                    |                                                                                                    |            |              |       |           |                  |                                             |
| 商務傅真 ▼                                                                                                    | 行動電話                                                                                                    | •          |              |       |           |                  |                                             |

其他功能使用方法與「組織通訊錄」相同,請參照上方「組織通訊錄」說明。

■ Outlook > 連絡人

啟用「匯入 Outlook 聯絡人」,同步時會將聯絡人匯至 Outlook 本地

| <mark>0</mark> 🗄 🔊 🖻 🚽                                                                                                    |     |                                          | 組織通訊              | 錄 - Outloo                                                                                                    | ok 資料檔 - Mi                         | crosof               | t Outlook                          |                                                    |                              |                                                       |                      |
|----------------------------------------------------------------------------------------------------|-----|------------------------------------------|-------------------|----------------------------------------------------------------------------------------------------|-------------------------------------|----------------------|------------------------------------|----------------------------------------------------|------------------------------|-------------------------------------------------------|----------------------|
| 備案 常用 傳送 / 接收                                                                                                    | 資料  | 斗夾 檢視 糸統通訊≨                              | <b>示</b>          |                                                                                                    |                                     |                      |                                    |                                                    |                              |                                                       | ۵ 🕜                  |
| <ul> <li>●</li> <li>●</li></ul> |     | ● ● ● ● ● ● ● ● ● ● ● ● ● ● ● ● ● ● ●    | <b>足</b><br>名片    | >>→<br>地址卡                                                                                                    | <b>多</b><br>卡片                      | 4 4                  | <ul> <li>移動 合併列印 OneNor</li> </ul> |                                                    | 審連絡人 ▼<br>:用連絡人<br>] 敵共用連絡人  | <ul> <li>計量 分類 ▼</li> <li>♥ 待處理 ▼</li> <li></li></ul> | 尋找連絡人 ▼<br>113 通訊錄   |
| 新増                                                                                                    | 刪除  | 通訊                                       |                   | 目前檢視                                                                                                    |                                     |                      | 動作                                 |                                                    | 共用                           | 標籤                                                    | 尋找                   |
| <ul> <li>▲ 我的連絡人</li> <li>圖 連絡人</li> <li>回 建端的連絡人</li> </ul>                                                                                                    | •   | 搜尋 組織通訊錄 (Ctrl+E)                        |                   | 122                                                                                                    |                                     |                      |                                    | P 11                                               | 1 - box                      | <ul> <li>20</li> <li>□ - □</li> </ul>                 | 18年2月 )<br>三四五六      |
|                                                                                                    |     |                                          |                   | 3787                                                                                                    | =                                   | 1-2劃<br>3-4劃<br>5-6劃 | 28 29 30<br>4 5 6<br>11 12 13      | 31 1 2 3<br>7 8 9 10<br>14 15 16 17<br>31 22 22 24 |                              |                                                       |                      |
| <u>8</u> 共用通訊錄                                                                                                    |     | 111@boxemail.                            | net               | The second second second second second second second second second second second second second second second se | 122@boxer                           | nail.ne              | vt                                 |                                                    | 7-8劃<br>9-10劃                | 18 19 20<br>25 26 27<br>4 5 6                         | 28 1 2 3<br>7 8 9 10 |
|                                                                                                    |     | admin                                    |                   | atest                                                                                                    |                                     |                      |                                    |                                                    | 11-12劃<br>13-14劃<br>15-16劃   |                                                       |                      |
|                                                                                                    |     | admin<br>admin@boxemail.net              |                   | atest<br>商務 886-3-551-8787                                                                                      |                                     |                      | 3787                               |                                                    | 17-18劃<br>19-20劃             |                                                       |                      |
|                                                                                                    |     | Ħ                                        |                   | -                                                                                                    | atest@boxe                          | mail.r               | et                                 |                                                    | 21-22劃<br>23劃<br>24 <u>劃</u> | 沒有即#                                                  | 8來臨的約會。              |
|                                                                                                    |     | boxadmin                                 |                   | boxa                                                                                                    | dmintest                            |                      |                                    |                                                    | 25-26劃<br>27劃                |                                                       |                      |
| <ul> <li>→ 郵件</li> <li>① 行事暦</li> <li>⑧ 連絡人</li> </ul>                                                                                                    |     | boxadmin<br>商務 886-3-551<br>boxadmin@box | 8787<br>email.net |                                                                                                    | boxadmin<br>商務 886-3-<br>boxadminte | st@b                 | 787<br>oxemail.net                 |                                                    | 28劃<br>29劃<br>30劃<br>31-32劃  | 非列: 標幟:到期]<br>輸λ新工作                                   | • •                  |
|                                                                                                    | 2 - |                                          |                   |                                                                                                    |                                     |                      |                                    |                                                    | 80                           | 在此檢視下,                                                | 沒有項目顯示。              |
| 項日.10                                                                                                    |     |                                          |                   | _                                                                                                    |                                     | _                    |                                    |                                                    |                              | J 100% (-)-                                           |                      |

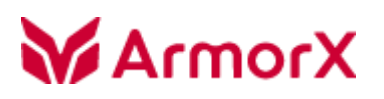

### 撰寫郵件

- 1. 選取聯絡人
- 郵件視窗:系統通訊錄 > 通訊錄

| r 🛛        | \$) (* ♠ ♥  ∓           |                    | 未命名      | - 郵件 (RTF 文字) | <br> |     |
|------------|-------------------------|--------------------|----------|---------------|------|-----|
| 檔案         | 郵件 插入 🔅                 | <b>瞿項 文字格式</b>     | 校閱 系統通訊錄 |               |      | ۵ 🕜 |
| [2]<br>通訊錄 | 臨時顯示随打即找框<br>聯絡人随打即找框設定 |                    |          |               |      |     |
|            | 随打即找框選項                 |                    |          |               |      |     |
|            | 寄件者(M) ▼                | Fax Mail Transport |          |               |      |     |
| 傳送(S)      | 收件者                     |                    |          |               |      |     |
|            | 副本(C)                   |                    |          |               |      |     |
|            | 密件副本(B)                 |                    |          |               |      |     |
|            | 主旨(U):                  |                    |          |               |      |     |
| له.        |                         |                    |          |               |      | 122 |

1) 選擇聯絡人後按右方 [收件者]、[副本]、[密件副本]

| 全公司       課課<職示名稱       電子信箱       公司電話       行動電         FAE       1.23456       123456@box-sol.com       886-3-5518787         - aRH       1.Megan       1.megan@box-sol.com       886-035-55187         - aRH       22340       22340@box-sol.com       886-3-5518787         - g001       22340       22340@box-sol.com       886-3-5518787         - g002       - 7878       7878@box-sol.com       886-3-5518787         - max25       - a001       a001@box-sol.com       886-3-5518787         - max25       - a0011       a0011@box-sol.com       886-3-5518787         - CN_其旅行崩處       - qqq       aaaaaa@box-sol.com       886-3-5518787         - CN_其旅行崩處       - aatest       aaatest@box-sol.com       886-3-5518787         - CN_其旅行崩處       - aatest       aaatest@box-sol.com       886-3-5518787         - CN_其旅行崩處       - bill       bill@box-sol.com       886-3-5518787         - NU其旅行崩處       - bill       bill@box-sol.com       886-3-5518787         - W 其旅行崩處       - box_test       box_test@box-sol.com       886-3-5518787         - bill       bill@box-sol.com       886-3-5518787       -         - W 其旅行前處       - boxadmin       boxadmin@box-sol.com       886-3-5518787 </th <th></th> <th></th> <th>搜尋</th> <th>▼ 全選</th> <th></th> <th>新增至個人通</th> <th>師、録</th> <th></th> <th></th>                                                                                                    |                          |    | 搜尋  | ▼ 全選             |                      | 新增至個人通        | 師、録      |      |         |
|----------------------------------------------------------------------------------------------------|--------------------------|----|-----|------------------|----------------------|---------------|----------|------|---------|
| FAE       123456       123456@box-sol.com       886-3-5518787         - all       1_Megan       1_megan@box-sol.com       886-035-55187         - sALES       -alf#al       22340       22340@box-sol.com       886-035-55187         - g001       22340       22340@box-sol.com       886-3-551878.7         - g002       - 45454545       45454545@box-sol.com       886-3-551878.7         - ets123       - a001       a001@box-sol.com       886-3-551878.7         - ets123       - a0011       a001@box-sol.com       886-3-551878.7         - CN_技術服務虛       - qqq       aaaaaa@box-sol.com       886-3-551878.7         - CN_大術服務虛       - aqqq       aaaaaa@box-sol.com       886-3-551878.7         - CN_大術服務虛       - aqq       aaaaaa@box-sol.com       886-3-551878.7         - CN_大術服務虛       - aaatest       aaaaaa@box-sol.com       886-3-551878.7         - CN_大術服務虛       - admin       admin@box-sol.com       886-3-551878.7         - Stafk       - bill       bill@box-sol.com       886-3-551878.7         - Stafk       - box_test       box_test@box-sol.com       886-3-551878.7         - bill       bill       bill@box-sol.com       886-3-551878.7         - bixu 技術服務虛       - boxadmin       boxa                                                                                                    | 全公司                      | -  | 選擇  | 顯示名稱             | 電子信箱                 | 公司電話          | 行動電      | 收件者  | 删除全部 删除 |
| -all       1_Megan       1_megan@box-sol.c       886-035-55187         -añ#組       22340       22340@box-sol.c       886-035-55187         -g001       45454545       45454545@box-sol.c       886-3-551878.7         -g002       -       45454545       45454545@box-sol.c       886-3-551878.7         -etst123       -       a001       a001@box-sol.com       886-3-551878.7         -etst123       -       a0011       a001@box-sol.com       886-3-551878.7         -etst123       -       a0011       a0011@box-sol.com       886-3-551878.7         -etst123       -       a0011       a0011@box-sol.com       886-3-551878.7         -etst123       -       aaatest       aaaaaa@box-sol.com       886-3-551878.7         -etst123       -       -       aaatest       aaaaaa@box-sol.com       886-3-551878.7         -etst128       -       -       aaatest       aaatest@box-sol.com       886-3-551878.7         -etst128       -       -       -       admin       admin@box-sol.com       886-3-551878.7         -       -       -       -       -       box_test       box_test@box-sol.com       886-3-551878.7         -       -       -       -                                                                                                    | FAE                      |    |     | 123456           | 123456@box-sol.com   | 886-3-5518787 |          |      |         |
| - sht25<br>- a群組<br>- g001<br>- g001<br>- g002<br>- test123<br>中国公司<br>- CN_其然形態處<br>- CN_其然所指處<br>- CN_其然所指處<br>- CN_其然所指處<br>- CN_近然服殘處<br>- CN_近然服殘處<br>- D bill<br>- Dox_test<br>- D box_test<br>- D box_test<br>- D box_dmin<br>- D boxadmin<br>- D boxadmin<br>- D boxadmin<br>- D boxadmin<br>- D boxadmin<br>- D boxadmin<br>- D boxadmin2<br>- D boxadmin2<br>- D boxadmin2@box-sol.com<br>- R86-3-5518787<br>- D box_test<br>- D box_test<br>- D box_test<br>- D boxadmin2<br>- D boxadmin2@box-sol.com<br>- R86-3-5518787<br>- D boxadmin2<br>- D boxadmin2@box-sol.com<br>- R86-3-5518787<br>- D box_test<br>- D box_test<br>- D boxadmin2@box-sol.com<br>- R86-3-5518787<br>- D box_test<br>- D boxadmin2@box-sol.com<br>- R86-3-5518787<br>- D box_test<br>- D box_test<br>- D box                                                                          | CALEC                    |    |     | 1_Megan          | 1_megan@box-sol.c    | 886-035-55187 |          |      |         |
| 1       45454545       45454545       886-3-5518787         9001       7878       7878@box-sol.com       886-3-5518787         1       a001       a001@box-sol.com       886-3-5518787         1       a00111       a0011@box-sol.com       886-3-5518787         1       a00111       a0011@box-sol.com       886-3-5518787         1       a00111       a0011@box-sol.com       886-3-5518787         1       a00111       a0011@box-sol.com       886-3-5518787         1       aaatest       aaaaaa@box-sol.com       886-3-5518787         1       aaatest       aaatest@box-sol.com       886-3-5518787         1       admin       admin@box-sol.com       886-3-5518787         1       admin       admin@box-sol.com       886-3-5518787         1       box_test       box_test@box-sol.com       886-3-5518787         1       box_test       box_test@box-sol.com       886-3-5518787         1       box_test       box_admin@box-sol.com       886-3-5518787         1       boxadmin       boxadmin@box-sol.com       886-3-5518787         1       boxadmin2       boxadmin@box-sol.com       886-3-5518787         1       boxadmin2       boxadmin@box-sol.com                                                                                                    | ······SALES              |    |     | 22340            | 22340@box-sol.com    | 886-3-5518787 |          |      |         |
| g002       「7878       7878@box-sol.com       886-3-5518787         中国公司       a001       a001@box-sol.com       886-3-5518787         中国公司       a00111       a0011@box-sol.com       886-3-5518787         中CN其物服務處       「9qq       aaaaaa@box-sol.com       886-3-5518787         中CN其物服務處       「9qq       aaaaaa@box-sol.com       886-3-5518787         中CN其物服務處       「admin       admin@box-sol.com       886-3-5518787         中CN其物服務處       「admin       admin@box-sol.com       886-3-5518787         中CN其物服務處       」admin       admin@box-sol.com       886-3-5518787         中CN其物服務處       」bill       bil@box-sol.com       886-3-5518787         中TW其物服務處       」bill       bil@box-sol.com       886-3-5518787         市W其物行政策       」box_test       box_test@box-sol.com       886-3-5518787         市W其物行政策       」boxadmin       boxadmin@box-sol.com       886-3-5518787         市W」其教行指處       」boxadmin2       boxadmin2@box-sol.com       886-3-5518787         市Inta.chiu       boxina@lisomail.net       」boxina@lisomail.net       」         市Mu行政策       」boxit[opt/mbox-sol.com       886-3-5518787       」         市Inta.chiu       boxina@lisomail.net       」boxina@lisomail.net       」 </td <td>g001</td> <td></td> <td></td> <td>45454545</td> <td>45454545@box-sol.c</td> <td>886-3-5518787</td> <td></td> <td></td> <td></td>                                                                                                    | g001                     |    |     | 45454545         | 45454545@box-sol.c   | 886-3-5518787 |          |      |         |
| test123 中國公司 中國公司 中國公司 中國公司 中國公司 中國公司 中國公司 中國公司                                                                                                    | g002                     |    |     | 7878             | 7878@box-sol.com     | 886-3-5518787 |          |      |         |
| 中國公司<br>中 CN 技術服務處<br>中 CN 技術服務處<br>中 CN 技術服務處<br>中 CN 基素行館處<br>中 CN 基素行館處<br>中 CN 近新院務處<br>中 CN 近新院務處<br>中 CN 近新院務處<br>中 CN 近新院務處<br>中 TW 技術服務處<br>中 TW 技術服務處<br>中 TW 技術服務處<br>中 TW 近新院務處<br>中 TW 近新院務                                                                                                    | test123                  |    |     | a001             | a001@box-sol.com     | 886-3-5518787 |          | 副本   | 删除全部 删除 |
| ① CN 建築行銷處       □       qqq       aaaaaa@box-sol.com       886-3-5518787         □ CN 建築行銷處       □       aaatest       aaatest@box-sol.com       886-3-5518787         □ CN 生產品管處       □       admin       admin@box-sol.com       886-3-5518787         □ CN 生產品管處       □       bill       bill@box-sol.com       886-3-5518787         □ bill       bill@box-sol.com       886-3-5518787       □         □ bill       bill@box-sol.com       886-3-5518787       □         □ box_test       box_test@box-sol.com       886-3-5518787       □         □ boxadmin       boxadmin@box-sol       886-3-5518787       □         □ boxadmin       boxadmin@box-sol       886-3-5518787       □         □ boxadmin2       boxadmin2@box-sol       886-3-5518787       □         □ boxadmin2       boxadmin2@box-sol                                                                                                    | 中國公司                     |    |     | a00111           | a00111@box-sol.com   | 886-3-5518787 |          |      |         |
| CN (安然) J Aka     CN (安然) J Aka     CN (安然) J Aka     CN (安然) J Aka     CN (安然) J Aka     CN (牙次) 新設     CN (安然) J Aka     CN (牙次) 新設     CN (安然) J Aka     CN (牙次) 新設     CN (牙次) 新設     CN (安然) J Aka     CN (牙次) 新設     CN (牙次) 新設     CN (牙次) 新設     CN (牙次) 新設     CN (牙次) 新設     CN (牙次) 新設     CN (牙次) 新設     CN (牙次) 新設     CN (Fx) (Fx) (Fx) (Fx) (Fx) (Fx) (Fx) (Fx)                                                                                                    | E CN_技術服務處               | =  |     | 999              | aaaaaa@box-sol.com   | 886-3-5518787 |          |      |         |
| CN 研究開發意     CN 研究開發     CN 研究開發     CN 研究開發     CN 研究開發     CN 研究開發     CN 研究開發     CN 研究開發     CN 研究開發     CN 研究開發     CN 研究開發     CN 研究開發     CN 研究開發     CN 研究開發     CN 研究開發     CN 研究開發     CN 研究開發     CN 研究開發     CN 研究開發     CN 研究開發     CN 研究開發     CN 研究開發     CN 研究開發     CN 研究開發     CN 研究     CN 研究     CN の     CN の                                                                                                    | 田-CN 生產品管處               |    |     | aaatest          | aaatest@box-sol.com  | 886-3-5518787 |          |      |         |
| <ul> <li>B) CN 行政管理處</li> <li>「 bill bill@box-sol.com 886-3-5518787</li> <li>( box_test box_test@box-sol.co 886-3-5518787</li> <li>( boxadmin boxadmin@box-sol 886-3-5518787</li> <li>( boxadmin2 boxadmin2@box-sol 886-3-5518787</li> <li>( boxadmin2 boxadmin2@box-sol 886-3-5518787</li> <li>( boxadmin2 boxadmin2@box-sol 886-3-5518787</li> <li>( boxadmin2 boxadmin2@box-sol 886-3-5518787</li> <li>( boxadmin2 boxadmin2@box-sol 886-3-5518787</li> <li>( boxadmin2 boxadmin2@box-sol 886-3-5518787</li> <li>( boxadmin2 boxadmin2@box-sol 886-3-5518787</li> <li>( boxadmin2 boxadmin2@box-sol 886-3-5518787</li> </ul>                                                                                                    | □ CN_研究開發處               |    |     | admin            | admin@box-sol.com    |               |          |      |         |
| 台湾公司 □ W技術服務處 □ Dox_test box_test@box-sol.co 886-3-5518787 □ boxadmin boxadmin@box-sol 886-3-5518787 □ boxadmin2 boxadmin2@box-sol 886-3-5518787 □ nina.chiu boxnina@lisomail.net □ TW.行政管理處 Imited T Imited T <p< td=""><td>⊞ CN_行政管理處</td><td></td><td></td><td>bill</td><td>bill@box-sol.com</td><td>886-3-5518787</td><td></td><td></td><td></td></p<>                                                                                                    | ⊞ CN_行政管理處               |    |     | bill             | bill@box-sol.com     | 886-3-5518787 |          |      |         |
| <ul> <li>ITW.技術服務處</li> <li>ITW.技術服務處</li> <li>ITW.技術服務處</li> <li>ITW.技術服務處</li> <li>ITW.技術服務處</li> <li>ITW.技術服務處</li> <li>IDW.生産品管處</li> <li>IDW.生産品管處</li> <li>IDW.生産品管處</li> <li>IDW.生産品管處</li> <li>IDW.生産品管處</li> <li>IDW.生産品管處</li> <li>IDW.生産品管處</li> <li>IDW.生産品管處</li> <li>IDW.生産品管處</li> <li>IDW.生産品管處</li> <li>IDW.生産品管處</li> <li>IDW.生産品管處</li> <li>IDW.生産品管處</li> <li>IDW.生産品管處</li> <li>IDW.生産品管處</li> <li>IDW.生産品</li> <li>IDW.生産品</li></ul>                                                                                                    | 台灣公司                     |    |     | box_test         | box_test@box-sol.co  | 886-3-5518787 |          | 家件副本 |         |
| # IVU.愛好行詞為<br># TW_建築行詞為<br># TW_建基品管處<br>TW_研究開發處<br># TW_研究開發處<br># TW_研究開發處<br># TW_研究開發處<br># TW_研究開發處<br># TW_研究開發處<br># TW_研究開發處<br># TW_研究開發處<br># TW_研究開發處<br># TW_研究開發。<br># TW_研究開發。<br># TW_研究開發。<br># TW_研究開發。<br># TW_HTCN<br># TW_HTCN<br># TW | ⊡ TW_技術服務處               |    |     | boxadmin         | boxadmin@box-sol     | 886-3-5518787 |          |      |         |
| ■ TW_研究開發處 ■ TM_研究開發處 ■ TM_研究開發處 ■ TM_研究開發處 ■ TM_行政管理處 ■ TM_行政管理 ■ TM_行政管理 ■ TM_行政 ■ TM_行政管理 ■ TM_行政管理 ■ TM_行政管理 ■ TM_行政管理 ■ TM_行政管理 ■ TM_行政管理 ■ TM_行政管理 ■ TM_行政管理 ■ TM_行政管理 ■ TM_行政管理 ■ TM_行政管理 ■ TM_行 ■ TM_行 ■ TM_行 ■ TM_行 ■ TM_行 ■ TM_行 ■ TM_行 ■ TM_行 ■ TM_行 ■ TM_行 ■ TM_行 ■ TM_行 ■ TM_行 ■ TM_行 ■ TM_行 ■ TM_行 ■ TM_行 ■ TM_行 ■ TM_行 ■ TM_行 ■ TM_行 ■ TM_行 ■ TM_行 ■ TM_行 ■ TM_f ■ TM_f = TM_f = TM_f = TM_f = TM_f = TM_f = TM_f = TM_f = TM_f = TM_f = TM_f = TM_f = TM_f = TM_f = TM_f = TM_f = TM_f = TM_f = TM_f = TM_f = TM_f = TM_f = TM_f = TM_f = TM_f = TM_f = TM_f = TM_f = TM_f = TM_f = TM_f                                                                                                    | 田·IW_美扮行胡蕊<br>山·IW 生產品管度 |    |     | boxadmin2        | boxadmin2@box-sol    | 886-3-5518787 |          |      |         |
| B TW/行政管理處                                                                                                    | □ TW_研究開發處               |    |     | nina.chiu        | boxnina@lisomail.net |               |          |      |         |
|                                                                                                    | ⊞ TW_行政管理處               |    | . 🗆 | hoxoutlook 車用測計幅 | hoxoutlook@hox-so    | 886-035-55187 | <u> </u> |      |         |
|                                                                                                    | 「離議品工                    | Ψ. | •   |                  |                      |               |          |      |         |

2) 點選聯絡人按滑鼠右鍵,選新增到收件者...

| 搜尋 | ·                    | 新增至個人通訊錄                                                                  |                                   |                       |    |
|----|----------------------|---------------------------------------------------------------------------|-----------------------------------|-----------------------|----|
| 選擇 | 顯示名稱                 | 5<br>1                                                                    | 電子信箱                              | 公司電話                  | 行重 |
|    | 1234 <mark>56</mark> | 実送却が                                                                      | 1024E6@boy                        | 886-3-55              |    |
|    | 1_Me                 | 可达到<br>·<br>·<br>·<br>·<br>·<br>·<br>·<br>·<br>·<br>·<br>·<br>·<br>·<br>· | + (3)                             | 886-035               |    |
|    | 2234                 | 主座(へ)                                                                     | エミ (へ)<br>新増到收件者 (T)<br>新増到副本 (C) | <mark>886-3-55</mark> |    |
|    | 4545                 | 新博利福                                                                      |                                   | 886-3-55              |    |
|    | 7878                 | 新增到剩                                                                      | 8件副本 (B)                          | 886-3-55              |    |
|    | a001                 | 新博至何                                                                      |                                   | 886-3-55              |    |
|    | а001тт               | 4917티그미                                                                   |                                   | 886-3-55              |    |

#### ■ 隨打即找

Outlook > 檔案 > 選項\_郵件\_傳送郵件

啟用「鍵入 [收件者]、[副本]、[密件副本] 行時,使用 [自動完成清單] 建議名稱」

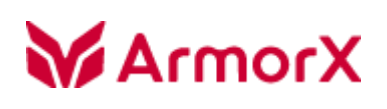

| Outlook 进模 |                                                              | - |
|------------|--------------------------------------------------------------|---|
| n          |                                                              |   |
| 7/3        | 🔲 回疆不在收件匣中的鄞件時,將回覆儲存在相同資料夾中(M)                               |   |
| 郵件         | ☑ 儲存轉寄的郵件(E)                                                 |   |
| 行事層        | ☑ 在 [寄件備份] 資料夾儲存郵件複本(公)                                      |   |
| 連絡人        | ☑ 使用 Unicode 格式( <u>U</u> )                                  |   |
| 工作         | 傅送鄄件                                                         |   |
| 記事和日誌      |                                                              |   |
| 搜尋         | ····································                         |   |
| 行動訊息       | □ 在指定的天數過後,將郵件標示過期(A): 0                                     |   |
| 語言         | □ 撰寫新鄧件時一律使用預設帳戶(1)                                          |   |
| 進階         | ☑ 可使用逗點分隔多個郵件收件者(L)                                          |   |
| 自訂功能區      | ☑ 自動檢查名稱①                                                    |   |
| 快速存取工具列    | ☑ 回覆後從收件匣刪除會議邀請和通知(D)                                        |   |
|            | ☑ 使用 CTRL + ENTER 傳送郵件(C)                                    |   |
| 信任中心       | ☑ 鏈入 [收件者]、[副本]、[密件副本] 行時,使用 [自動完成清單] 建議名稱(G)<br>清空自動完成清單(E) |   |
|            | 追蹤                                                           | Ξ |
|            |                                                              |   |
|            | 送還和讀信回條可協助確認收件者成功收到郵件。並非所有電子郵件伺服器和應用程式都支援傳送回條的功能。            |   |
|            | □□ 確認郵件已送達收件者電子郵件伺服器的送達回條↔                                   | - |
|            | 🔲 確認收件者已檢視郵件的讀信回條(R)                                         |   |
|            | 對於任何含有素取讀信回條的已收到郵件:                                          |   |
|            | ◎ 永遠傳送讀信回條( <u>A</u> )                                       |   |
|            | ◎ 不要傳送讀信回條(N)                                                |   |
|            | ● 每次詢問是否要傳送讀信回條(M)                                           |   |
|            | □ 自動を把合業渉業及合業渉業到設額的同商(∩)                                     | Ŧ |
|            | 確定取消                                                         |   |

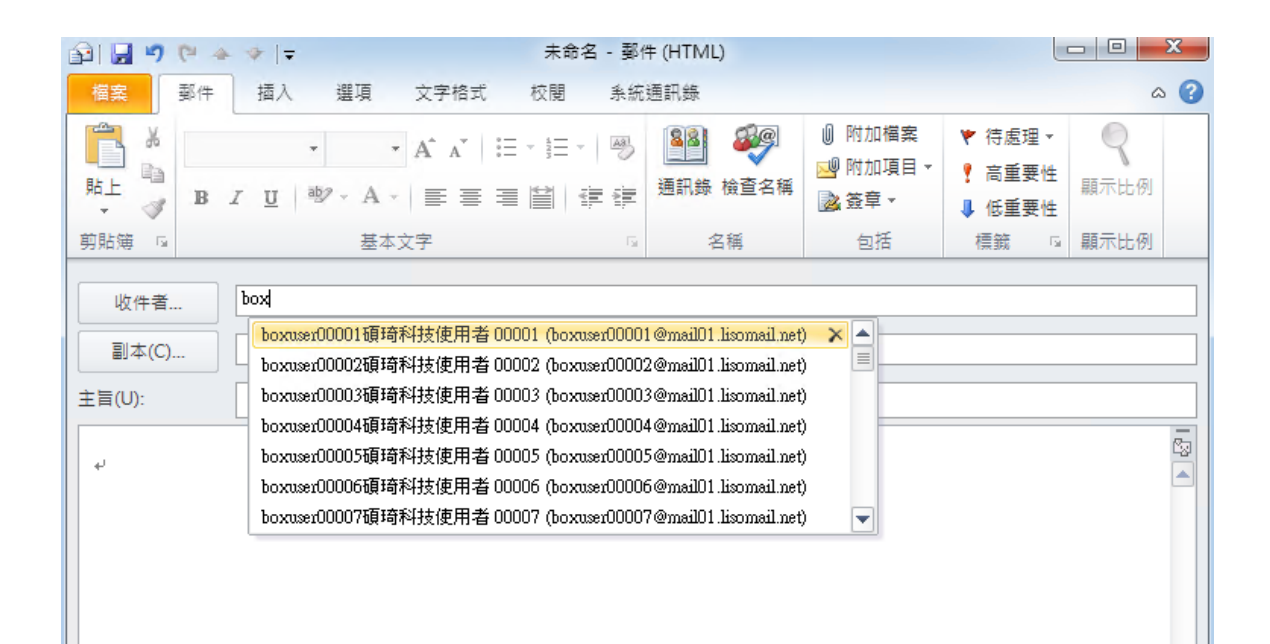

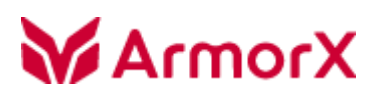

### 行事曆設定

- 1. 帳號認證成功後請先點選 [行事曆設定]
- 2. 會列出目前郵件伺服器上所建立的個人行事曆和系統行事曆
- 3. Web Mail 預設「個人行事曆」會與 Outlook 預設「我的行事曆」第一本行事曆同步

左方核取方塊可指定欲同步的行事曆

| 行事層  | 同步設定           |          |                                                       |               |
|------|----------------|----------|-------------------------------------------------------|---------------|
|      | _              |          |                                                       |               |
|      |                | 行事曆名稱    | 行事曆 Uri                                               | Outlook 路徑 🔶  |
|      |                | 個人行事曆    | https://10.0.10.99/caldav.php/calendars/boxtest2/209/ | 行事曆 → 個人行事曆   |
|      |                | * 值班表-2  | https://10.0.10.99/caldav.php/calendars/boxtest2/194/ | 行事曆 → * 值班表-2 |
|      |                | * 更新通知   | https://10.0.10.99/caldav.php/calendars/boxtest2/195/ | 行事曆 → * 更新通知  |
|      |                | * 課表     | https://10.0.10.99/caldav.php/calendars/boxtest2/197/ | 行事層 → * 課表    |
| •    |                | * 行程-3   | https://10.0.10.99/caldav.php/calendars/boxtest2/199/ | 行事層 → * 行程-3  |
|      |                | * 排班表    | https://10.0.10.99/caldav.php/calendars/boxtest2/200/ | 行事層 → * 排班表   |
|      |                | * 品保部門   | https://10.0.10.99/caldav.php/calendars/boxtest2/204/ | 行事曆 → * 品保部門  |
|      |                | # 請假     | https://10.0.10.99/caldav.php/calendars/boxtest2/191/ | 行事暦 → # 請假    |
|      |                | # 值班表-1  | https://10.0.10.99/caldav.php/calendars/boxtest2/193/ | 行事層 → # 值班表-1 |
|      |                | # (円口/古亚 | https://10.0.10.00/colday.php/calandars/hostast2/201/ | 行車展 → # 岬口債吨  |
|      | ub èn 📥        |          | n+ap////14                                            |               |
| IRJ2 | 少設足            |          |                                                       |               |
| Ē    | 司步模式:          |          | Outlook →← 伺服器 (雙向)  ▼ 時間條件                           |               |
| 徸    | 衝突處理:          |          | 自動                                                    | 去 (天): 60     |
| Ē    | 同步時間間隔 (分): 30 |          | 30         同步時間區間將                                    | 來(天): 180     |
|      |                |          |                                                       | 保存 關閉         |

【提醒】系統行事曆會以「\*、#」標示,「\*」代表系統要求強制訂閱的公告行事曆;「#」一般公告行事曆

同步的行事曆僅限由 Web Mail 同步來,因此會有以下限制,如:

- Outlook 原本建立的行事曆無法同步到 Web Mail 上
- 同步後的行事曆在 Outlook 更名後,名稱無法被同步、可持續同步活動
- 在 Web Mail 更改行事曆名稱後, Outlook 會保留舊的行事曆, 且會再從 Web Mail 同步新名稱的行事曆

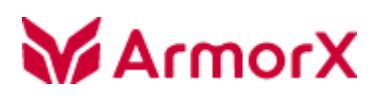

同步設定:

同步模式 - 同步行事曆活動內容機制
 Outlook -> <- 伺服器 (雙向) 比較兩邊活動更新時間同步較新活動資料</li>
 Outlook <- 伺服器 (合併) → 將伺服器活動合併至 Outlook · Outlook 新增、刪除、編輯活動不會寫至伺服器</li>
 Outlook -> 伺服器 (合併) → 將 Outlook 活動合併至伺服器・伺服器新增、刪除、編輯活動不會寫至 Outlook
 Outlook <- 伺服器 (複製) → 伺服器活動複製到 Outlook 上・Outlook 上原本的活動會被刪除</li>
 Outlook -> 伺服器 (複製) → Outlook 活動複製到伺服器上・伺服器上原本的活動會被刪除

 衝突處理 - 用於雙向同步時,當活動有衝突時以哪方為主 自動 → 以最後變更資料的一方為主 以 Outlook 為準 以 伺服器為準
 同步時間間隔 (分) 時間條件
 時間條件
 時間條件啟用開關:須啟用後下方同步時間區間設定值才有效
 同步時間區間過去 (天)
 同步時間區間將來 (天)

【注意】因每次執行同步時,會耗費系統效能,建議篩選較常使用的行事曆執行同步;「同步時間區間」建議使用預設 值過去 30 天、將來 180 天。

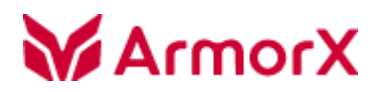

### 行事曆同步

確認完行事曆設定後,即可點選 [同步行事曆]

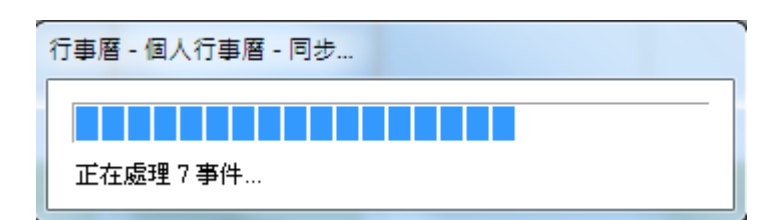

完成同步

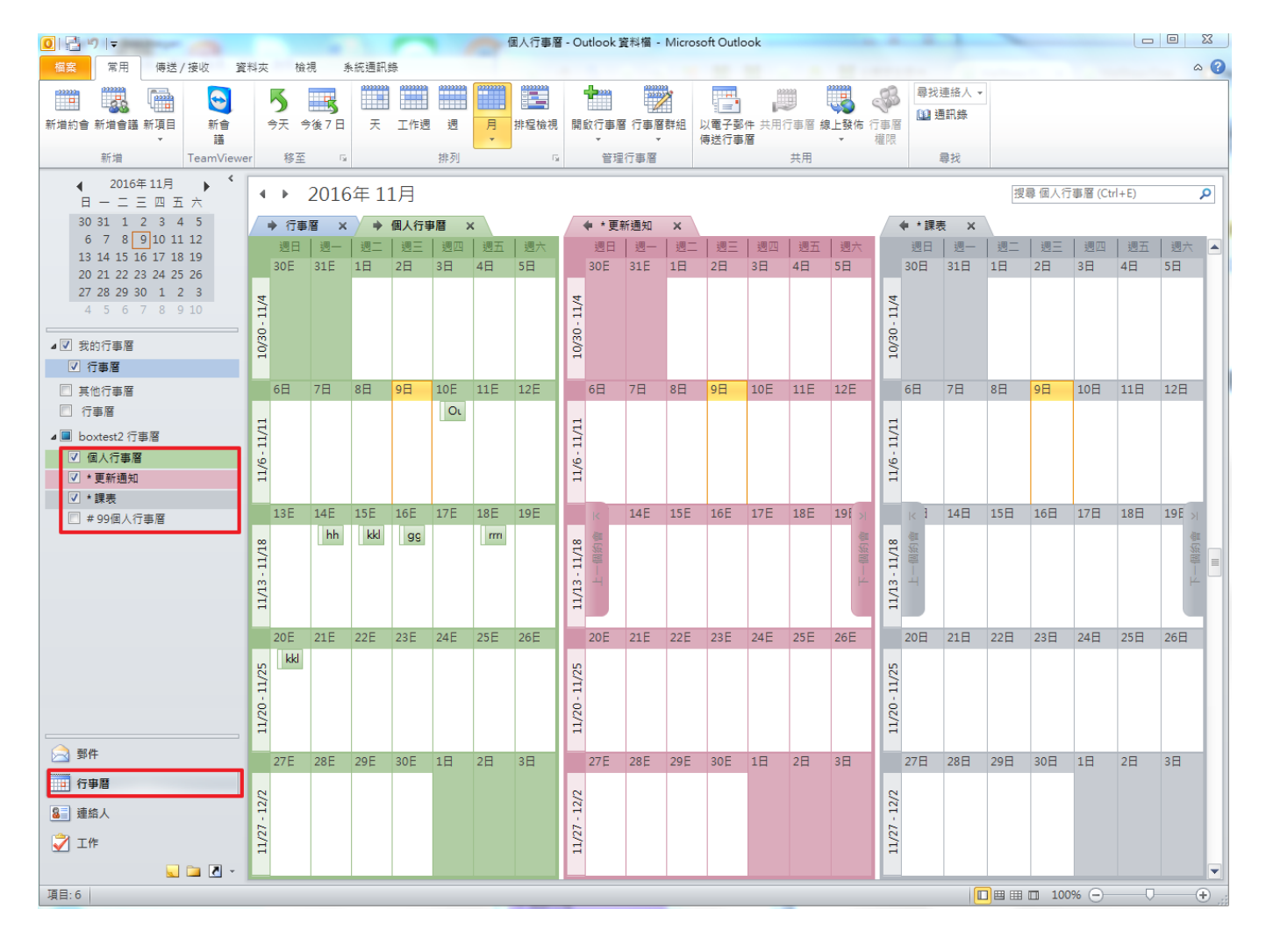

可至 [行事曆設定] 調整「同步時間間隔」或點選 [同步行事曆] 可立即同步活動

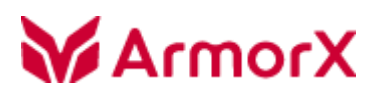

鎧睿全球科技使用手冊

### 歸檔

點選歸檔可自動登入個人管理中心\_歸檔頁面。

## Outlook DAV Plugin 常見問題

#### X 連結伺服器

無法連接至遠端伺服器

- 1. 網路因素
- 2. 伺服器維修中

### X 載入使用者資料

#### 遠端伺服器傳回一個錯誤: (401) 未經授權。.

- 1. 帳號或密碼錯誤
- 2. Web Mail 個人設定未啟用「通訊錄存取」;

設定方式請見此文件 Outlook DAV Plugin 設定 > 一、伺服器端管理介面和 Web Mail 設定

### 系統通訊錄 > 設定

#### 登入驗證失敗,請確認帳號訊息或啟用帳號對應的 CalDAV 權限!

- 1. 帳號或密碼錯誤
- 2. Web Mail 個人設定未啟用「CalDAV 協定」

## Outlook DAV Plugin 卸載

1. 至 Windows 控制台 > 新增或移除程式,選取 Outlook DAV Plugin 後,再點 [解除安裝] (註:不同版本作業系統的解除安裝程式路徑不同,可至控制台找尋相關選項)

| 解除安裝或變更程式               |                     |
|-------------------------|---------------------|
| 若要解除安裝程式,請從清單選取程式,然後按一下 | [解除安裝]、[變更] 或 [修復]。 |
| 組合管理 ▼ 解除安裝 修復          | ≣ ▼ 🔞               |
| 名稱 ^                    | 發行者                 |
| 🚜 ODD Eject             |                     |
| Fn On Screen Display    |                     |
| Outlook DAV Plugin      | BoxSolutions        |
| 👸 RapidBoot             | Lenovo              |

#### 2. 跳出「關閉應用程式」視窗後,點 [確定]

| Outlook DAV Plugin         | $\times$ |
|----------------------------|----------|
| 繼續安裝之前應先關閉下列應用程式:          |          |
| Mierrooft Outlook          | 1        |
| ClickYes                   |          |
|                            |          |
|                            |          |
|                            |          |
| ● 自動關閉應用程式並在安裝完成後嘗試重新敗動(C) |          |
|                            |          |
| ○不要關閉應用程式 (可能需要重新開機)(N)    |          |
| 確定取消                       |          |
|                            |          |

3. 卸載開始時,會跳出「請問是否保留插件的應用程序數據」提示訊息,若您不想保留設定,請選 [否]

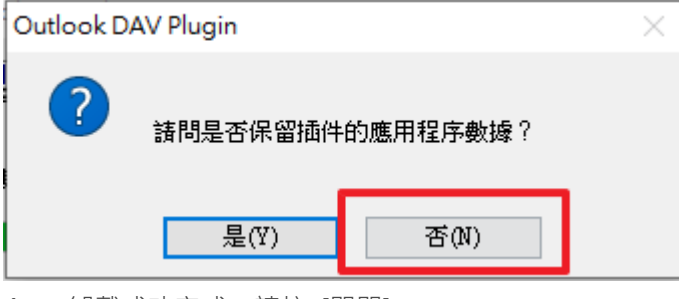

4. 卸載成功完成,請按 [關閉]